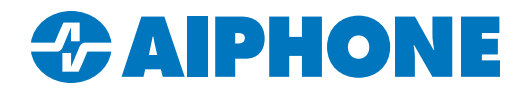

# **AC SERIES**

## **AC Key Programming Guide**

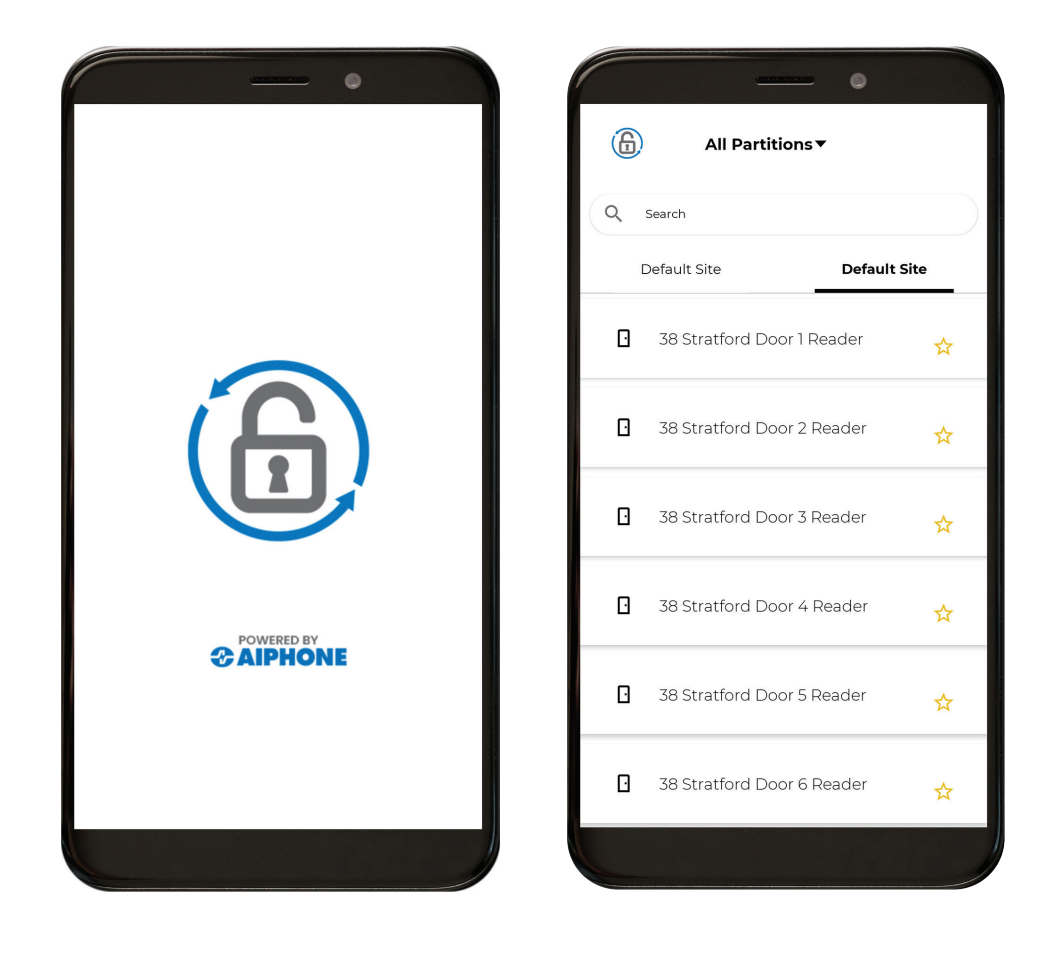

#### Introduction

This is a guide to setting up AC Key for the AC Series access control system. AC Key is a mobile app available for Apple® iOS and Google Android<sup>™</sup> that allows users to unlock connected doors and issue temporary passes to visitors. Both AC Key and visitor pass activity is recorded in AC Nio,™ allowing administrators to keep track of site traffic.

This guide assumes that the AC Nio™ software is fully configured and operational. If that is not case, refer to the AC Series - Quick Start Guide available at https://www.aiphone.com/ACSeriesQuickStartGuide before continuing.

### **AC Nio™ Configuration**

Before the AC Key apps can be added to the system, AC Nio<sup>™</sup> will need to be configured to allow the connection.

#### Configuring AC Nio<sup>™</sup> for Remote Access

Log in to AC Nio<sup>™</sup> using a web browser. Navigate to Administration, System Settings.

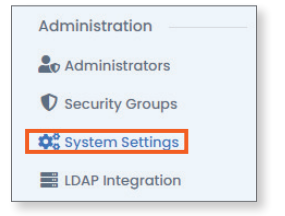

AC Key can be configured for on-site or for off-site use. On-site use allows users to operate AC Key while connected to the local WiFi network. There will need to be routing in place between the subnet the AC Key users will be on and the AC Nio<sup>™</sup> host to facilitate the connection.

Off-site use allows the mobile device to operate AC Key while connected to any WiFi or cellular connection. A VPN is recommended for remote usage. However, port forwarding using the connection port for AC Nio<sup>™</sup> would allow access via public IP. Consult the network administrator as needed.

Select General Configuration. Under Web Address, enter the hostname or IP address with the connection port of the PC or host running AC Nio.™

| Customer Configur  | ation                | 🌣 General                       |                            |
|--------------------|----------------------|---------------------------------|----------------------------|
| Name               | Example              | Server Address                  | 192.168.1.50               |
| Description        | Optional Description | Web Address                     | https://192.168.1.50:11001 |
|                    |                      | Default Card Format             | Aiphone (40 Bit)           |
| ccount Number      | Your Account Number  | Default Site Code               |                            |
| ealer Name         | Dealer Name          |                                 |                            |
| ealer Phone Number | XXXXXXXXX            | Enhanced Manual PIN<br>Security |                            |
| ealer Website      | Website URL          | STid Access Token               | • Access Token O Auth      |
| ealer Email        | Dealer@Email.Com     |                                 | Access Token               |
|                    |                      | Default Dashboard               | Home                       |

+

🗸 Save

#### **Configuring Email**

An email account is required to send user credentials. Navigate to Administration, System Settings. Select Email Configuration.

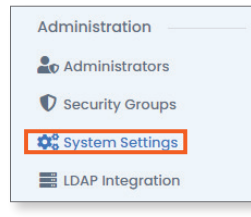

Enter the SMTP and account information for the desired email account. The settings shown in the screenshot are only an example; consult with the network administrator for the proper settings. It is recommended to select Send Test on Save to confirm that the information is properly configured. Click Save and ensure that the confirmation email has arrived.

| @ Email Configuration |                  |                                  |
|-----------------------|------------------|----------------------------------|
| SMTP Server           | smtp.gmail.com   |                                  |
| SMTP Server Port      | 587              | <b>A</b>                         |
| Requires SSL          | 2                | The SMTP setting                 |
| Reply Address         | user@example.com | snown in the<br>screenshot are o |
| Username              | user@example.com | an example. Con                  |
| Password              |                  | administrator for                |
| Send Test on Save     |                  | proper settings.                 |
|                       |                  |                                  |
| り Undo                |                  | ✓ Save                           |
|                       |                  |                                  |

#### **Creating Mobile Credentials**

Muster Report

Before AC Key can be configured, the user needs to be created in AC Nio™ The steps for adding users are including in the AC Series Quick Start Guide linked on page 2 of this guide. Once the user exists, they can be assigned a mobile credential.

Navigate to Users. Select Mobile Credentials. Enter the user's email. Click Add Mobile Credential.

| 5                       |                  |                       |                   | -                    |                               |                           |                 |     |
|-------------------------|------------------|-----------------------|-------------------|----------------------|-------------------------------|---------------------------|-----------------|-----|
| Users                   |                  |                       |                   |                      |                               |                           |                 |     |
| Lusers                  |                  |                       |                   |                      |                               |                           |                 |     |
| Card Templates          |                  |                       |                   |                      |                               |                           |                 |     |
| Access Privilege Gro    | oups             |                       |                   |                      |                               |                           |                 |     |
| Custom Fields           |                  |                       |                   |                      |                               |                           |                 |     |
| + Import Cards          |                  |                       |                   |                      |                               |                           |                 |     |
|                         |                  |                       |                   |                      |                               |                           |                 |     |
|                         |                  |                       |                   |                      |                               |                           |                 |     |
| sers                    | 💄 General        | Custom                | 🖾 Images          | Credentials          | Generation Mobile Credentials | Access Groups             | Panel Actions   |     |
| Users                   | ₹ Anti-passback  |                       |                   |                      |                               |                           |                 |     |
| Card Templates          |                  |                       |                   |                      |                               |                           |                 |     |
| Access Privilege Groups |                  |                       |                   | 10                   | lote                          |                           |                 |     |
| Custom Fields           |                  | Users can download    | a the AC Key app  | on their smart phone | e and use the app to unlock a | oors and grant visitor pa | ISSES.          |     |
| + Import Cards          |                  |                       |                   | 🥟 Google Play        | App Store                     |                           |                 |     |
| eporting                | + Add Credential |                       |                   | Crec                 | lentials                      |                           |                 |     |
| O Administrative Log    |                  |                       |                   | Diaghla              | Decend Invite Name            |                           | Cand Number     |     |
| User List               | Email Address    |                       |                   | Disable              | Resella Invite Mame           |                           | Curu Number     |     |
| Notifications           | user@example.com | /hen Add Mobile Crede | ential is clicked |                      | Send Invite Charlie           |                           | 61000-890359234 | C'i |
| L Activity              |                  | L. Andreas Andreas    | hile Oredential   |                      |                               |                           |                 |     |

nsult

the

#### Creating Mobile Credentials (continued)

A popup window will appear. Enter a name for the Mobile Credential. If the user needs the ability to grant visitor passes, select the checkbox for **Allow Creation of Visitor Pass**. Click **Save**.

| Add Mobile Ci                        | redential |             |
|--------------------------------------|-----------|-------------|
| Name                                 | Name      |             |
| Allow<br>Creation of<br>Visitor Pass |           |             |
|                                      |           | Cancel Save |

This will add an entry in the <u>Credentials</u> section to the right. If the invitation email was not received, click **Send Invite** under <u>Resend Invite</u> to send it again.

#### **Updating Settings**

To finish adding the credential to AC Nio™, click Update Panels

| Covenide   | oputeru          |              |
|------------|------------------|--------------|
| Users > Jo | onathan Doe      |              |
| Seneral    | Sustom 🖤         | 🗳 Image      |
|            | Users can downlo | ad the AC Ke |

#### **AC Key Registration**

Once AC Nio<sup>™</sup> is prepared for AC Key access, users' mobile apps will need to be registered. AC Key can be installed on a variety of compatible phones and tablets. For simplicity, the term mobile device is used going forward.

AC Key requires iOS<sup>®</sup> version 13.4 or higher, or Android<sup>™</sup> 5.1 or higher on a mobile device with Google Play<sup>™</sup> support, and is available in the Apple<sup>®</sup> App Store<sup>®</sup> and Google Play for Android.

#### **Installing AC Key**

Search the mobile device's app store on the mobile device for AC Key and install the app. If the app does not show up in the search, the mobile device may not meet the requirements to run AC Key.

#### **Verifying Connection**

If a user will only use AC Key while on site, make sure that the mobile device is connected to the same WiFi network as the PC or other host running AC Nio.<sup>™</sup> While in operation, the mobile device will need to either have a reserved IP address in the same range as the AC Nio<sup>™</sup> host, or routing will need to be configured. Consult the network administrator as needed.

If AC Key will be used remotely, the mobile device can access the system from any cellular or WiFi connection. However, port forwarding will need to be configured on the AC Nio<sup>™</sup> host's network to allow access. Consult IT as needed.

#### **Activating AC Key**

If the new user has not received an email notification yet, return to AC Nio<sup>™</sup> and navigate to <u>Users</u>. Click the gear box next to the user's name. Select **Mobile Credentials** and click **Send Invite** to resend the email. If the email has still not arrived at that point, check the junk or spam folder on the new user's email account.

| All 🕶      | C <sup>®</sup> Override   | Update Panel      | S                    |                                  |                         |                                |                      |
|------------|---------------------------|-------------------|----------------------|----------------------------------|-------------------------|--------------------------------|----------------------|
| 2          | Users > Jonat             | han Doe           |                      |                                  |                         |                                | User Activity Report |
|            | 🛓 General                 | Custom            | ピ Images             | Credentials                      | G Mobile Credentials    | Access Groups                  | Panel Actions        |
|            |                           |                   |                      | ¶ Anti-po                        | assback                 |                                |                      |
|            |                           |                   |                      | <b>1</b> N                       | ote                     |                                |                      |
|            | Use                       | ers can downloa   | d the AC Key app on  | their smart phone<br>Google Play | and use the app to unlo | ck doors and grant visitor pas | ses.                 |
| + Add      | d Credential              |                   |                      | Crec                             | lentials                |                                |                      |
| Email Ad   | dress                     |                   |                      | Disable                          | Resend Invite Nar       | ne                             | Card Number          |
| test@te    | est.com                   |                   |                      |                                  | Send Invite Stev        | ve                             | 61000-1170053573     |
| Note: This | s field will only save wi | nen Add Mobile Ci | redential is clicked |                                  |                         |                                |                      |
|            |                           | + Add Mo          | bile Credential      |                                  |                         |                                |                      |

Once the email is received, open the email on the new user's mobile device and tap **Enroll**. This will open AC Key. Depending on the operating system version and settings on the mobile device, the link may open directly in AC Key or via a web browser with a prompt that opens AC Key. This will automatically import the necessary information. Once the information has been imported, proceed to **Agreeing to the Privacy Policy** on the next page.

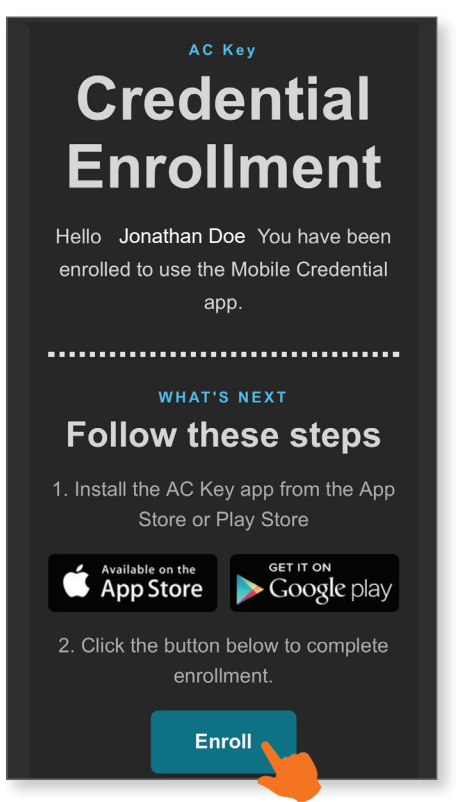

#### **Resolving AC Key Activation Errors**

If the information was not imported successfully, an error message, "Error Connecting Internet," will appear. To resolve the error, navigate back to the email and copy the email link by performing a long press on **Enroll** and choosing the **Copy** prompt. Open AC Key. The "Error Connecting Internet" message will appear again. Tap **Configure**.

Enter the link by performing a long press in the <u>Link</u> box and choosing the **Paste** prompt. Tap **Submit** to proceed with the activation.

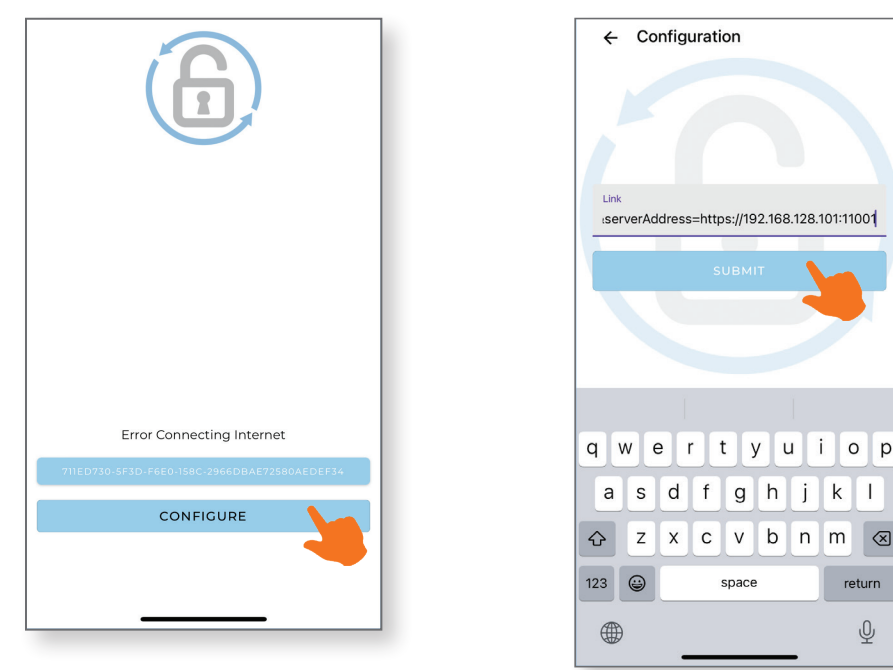

#### **Agreeing to the Privacy Policy**

A privacy policy page will open. Scroll to the bottom and agree to the privacy policy. Once this is done, AC Key registration is complete, and the app will be available to use on the phone.

|         | Q                                 | / /                                                   |
|---------|-----------------------------------|-------------------------------------------------------|
| -       |                                   | Search                                                |
|         | Wai                               | rehouse                                               |
|         |                                   |                                                       |
|         | 0                                 | Front Do                                              |
| d       |                                   |                                                       |
|         |                                   |                                                       |
|         |                                   |                                                       |
| y<br>of |                                   |                                                       |
| ,       | D                                 | oors                                                  |
|         | C<br>d<br>pp<br>s<br>s<br>v<br>of | c C<br>d C<br>s c c c c c c c c c c c c c c c c c c c |

| 5:2:    | 3       |               |     | !  奈 ■                |
|---------|---------|---------------|-----|-----------------------|
|         | А       | II Partitio   | ns▼ |                       |
| Q       | Search  |               |     |                       |
| War     | ehouse  | ə 1           |     |                       |
| D       | Front D | oor           |     |                       |
|         |         |               |     |                       |
|         |         |               |     |                       |
|         |         |               |     |                       |
|         |         |               |     |                       |
|         |         |               |     |                       |
|         |         |               |     |                       |
|         |         |               |     |                       |
|         |         |               |     |                       |
| (<br>Do | pors    | *<br>Favorite | s   | <b>\$</b><br>Settings |
|         | •       |               |     |                       |